OFFICIAL

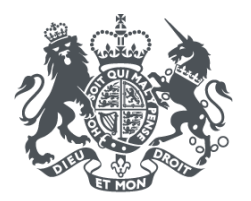

## **FCDO** Services

## Guidance

Creating a Supplier Profile to access Tender Opportunities on Jaggaer

© Crown Copyright 2024. No part of this document may be reproduced in any form or by any means, electronic or mechanical, including photocopying, for any purpose other than for use by the Foreign Commonwealth and Development Office without the express permission of FCDO Services.

PLEASE DO NOT PHOTOCOPY THIS DOCUMENT

This will help us keep track of its circulation so that we can keep you up to date.

Further copies are available on request from: FCDO Services, Hanslope Park, Milton Keynes, Buckinghamshire, MK19 7BH

OFFICIAL

## **Creating a Supplier Profile on Jaggaer**

Go to https://fcdo.bravosolution.co.uk/web/login.html and click 'Click here to register'

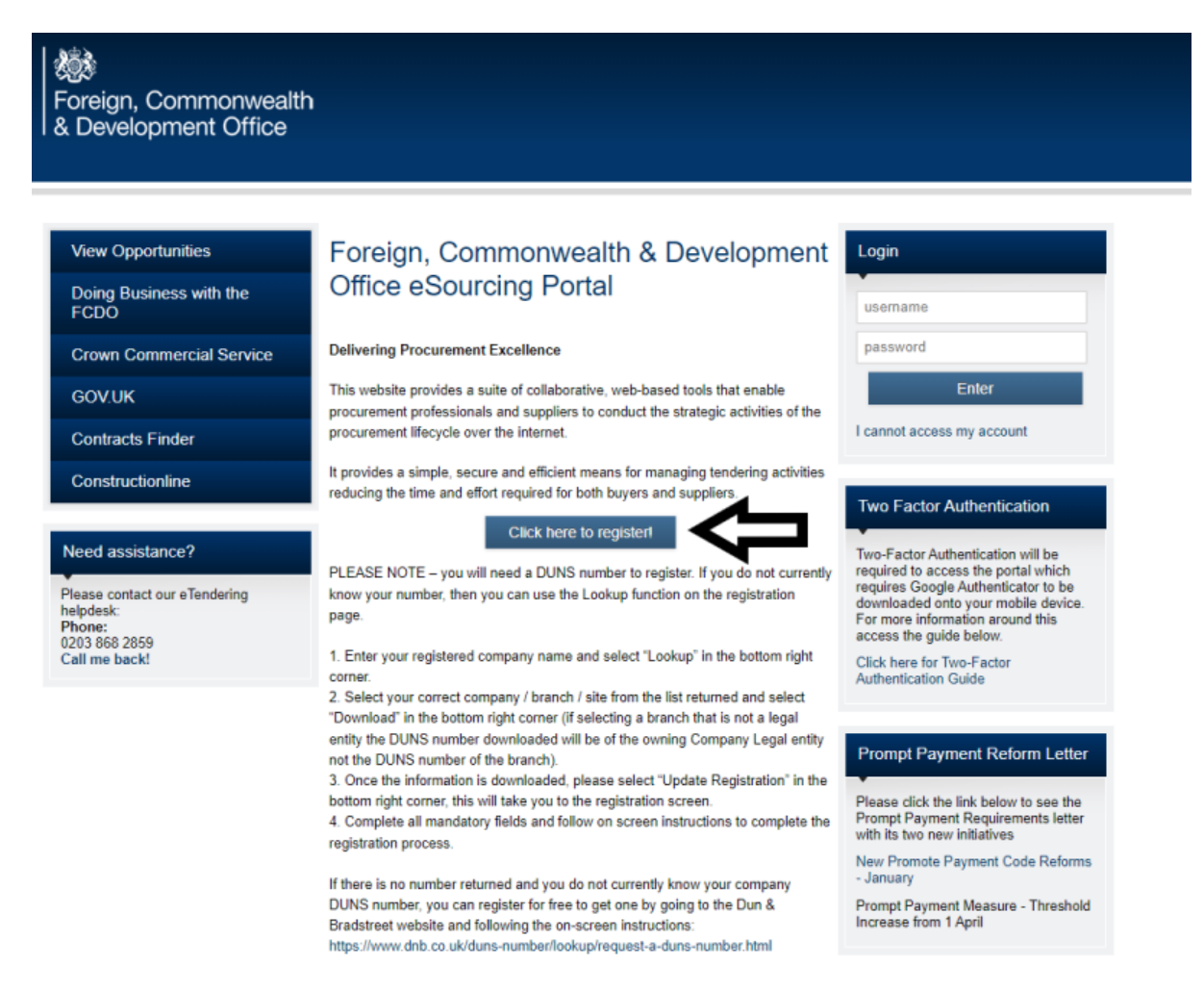

Complete all Mandatory details (those marked with a \*).

Remember to make a note of the Username you choose, then click 'Save'

You will shortly receive an email with your unique password (please keep this secure)

Return to the login page and enter your Username and Password

Complete the two stage authentication process using an app such as MS Authenticator on a smart phone and scanning the QR code

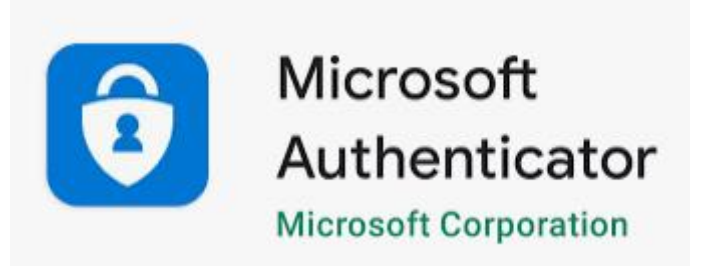

Read the User Agreement select "I Agree" and "Next"

|                                                                                                    | USER AGREEMEN I                                                                                                    |                                                               |
|----------------------------------------------------------------------------------------------------|----------------------------------------------------------------------------------------------------|---------------------------------------------------------------|
| System (the System) by the 5<br>1.2. A procurrement exercise<br>Negotiate (TN), an Invitation<br>Offer (BAFO), a Request for f<br>exercise processes is indicat<br>be applied on a case by case<br>1.3. The System is provided I<br>of the System. The Supplier a<br>Supplier agrees to be bound<br>1.4. The Supplier shall only u<br>rules expressed and present<br>further rules shall take prece<br>2. Access<br>2.1. The Buyer grants to the 5 | upplier to respond to an invitation from the Buyer to participate in a procurement exercise.<br>nay include a Pre-Qualification Questionnaire (PQQ), a Request for Information (RFI), an Invitation to Tender (ITT), an Invitation to Oboth to Participate in Dialogue (ITPO), an Invitation to Submit Final Tender (ITSFT), a Best And f<br>roposal (RFP), a Request for Quotation (RFQ); an electronic Auction or an electronic Contract. This above list of individual procurer<br>we and a non-exhaustive representation of commonly used terminology. Buyer Organisations may have their own, unique terminok<br>basis.<br>y BravoSolution UK Ltd and operated by the Buyer. This User Agreement applies to the Supplier and its Supplier Users' access to<br>cknowledges that by a Supplier User accessing the System using the user ID and password provided by, or on behalf of the Buyer,<br>y this User Agreement.<br>e the System to respond to an invitation to participate in a procurement exercise in accordance with this User Agreement and any<br>d in the System. In the event that there is any conflict between this User Agreement and any such further rules, then the provisions<br>lence over this User Agreement. | inal<br>inent<br>gy to<br>and use<br>he<br>further<br>of such |

Once your account is activated FCDO Services Procurement team can invite you to tender opportunities and/ or you can search for opportunities open to all suppliers under the relevant ITT or PQQ tabs.

If you require any further assistance please consult the online help or contact the eTendering Helpdesk.